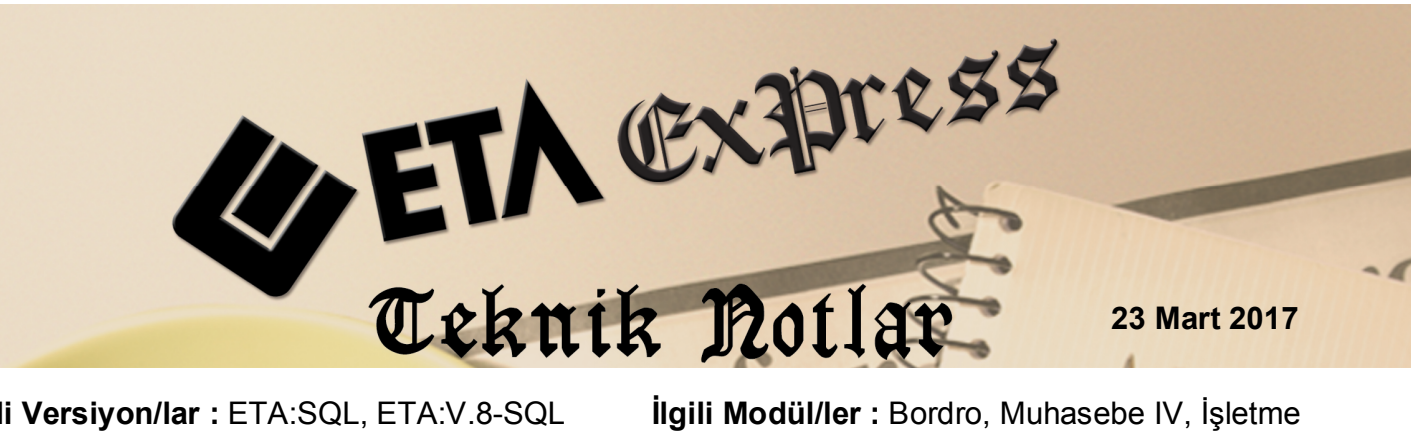

**Ilgili Versiyon/lar :** ETA:SQL, ETA:V.8-SQL

**İlgili Modül/ler :** Bordro, Muhasebe IV, İşletme

# YENİ İŞVEREN DESTEĞİ BORDRO VE **MUHTASAR BEYANNAMESİ** UYGULAMASI (687 SAYILI KHK)

İstihdamı teşvik amacı ile 687 Sayılı KHK ile işçi alımına getirilen SGK, Gelir Vergisi ve Damga Vergisi teşvikleri ile ilgili bildirimler ve raporlar programımızdan takip edilebilir.

### İlgili Kanundan Yararlanma Şartları

- Sigortalının İŞKUR kaydı olmalıdır.
- Kişi son üç ay içerisinde çalışmamış olmalıdır.
- Sigortalının 01/02/2017 31/12/2017 tarihleri arası işe alınmış olmalıdır.
- Sigortalıların işe alındığı tarihten önceki 3 aylık dönemde, çalıştığı yerden kuruma verilen aylık prim ve hizmet belgelerinde ve muhtasar beyannamelerinde kayıtlı olmaması gerekmektedir.

## Uygulama adımları

#### Parametre Tanımları

Bordro modülü Servis / Sabit Tanımlar / Parametreler bölümünde İstihdam sekmesine girilir. Bu bölümde " 00687 Sayılı SGK / GV / DV Teşviki Uygulanacak mı" seçeneği işaretlenir.

| Bordro Parametreleri [ 02/2017 ]                                                                                                    |                                                                                                    |
|----------------------------------------------------------------------------------------------------|----------------------------------------------------------------------------------------------------|
| İcmal Par.   SGK Bild.Par.   Vergi Prm1   Vergi Prm2   Teşvik   A.G.İ.                                                                                                    | İstihdam Özel Sig./Muh.Ent G. Harcırah                                                                                                    |
| Uygulanacak İşveren Sigorta Primi İndirim Oranları       İşveren Hissesi Sigorta Primi Teşviki Uygulanacak mı       1. Yıl     100       2. Yıl     80       3. Yıl     60       4. Yıl     100       5. Yıl     20                                                                                                    | Teknokent G. V. İndirimi   Doktoralı Oranı   90   [%i]   Doktorasız Oranı   80   [%i]   Diğer   6111 Sayılı İstihdam Teşviki İndirimi                                                                                                    |
| 00687 Sayılı SGK/GV/DV Teşviki Uygulanacak mi Image: Comparison of the second second | Özürlüler Sigorta Prim Teşviki □   Kontenjan İçi İndirim Oranı 0   Kontenjan Dışı İndirim Oranı 0   6486 sayılı İşveren Sig. İndirimi □                                                                                                    |
| 5615'te Yillik İzinde Kanun No 0 - Teşviksiz (00000/055 ▼)   Ücretli İzin Günlerini Puantaj Detayından Hesapla □   4447'de Yillik İzinde Kanun No 0 - Teşviksiz (00000/055 ▼)   6111'de Yillik İzinde Kanun No 0 - Teşviksiz (00000/055 ▼)                                                                                                    | Prim Oranı 6 [%]   Teşvik Yıl Sayısı 4 - Yıl Image: second second se |
| ESC->Çıkış F1->Yardım F2->Kaydet                                                                                                    |                                                                                                    |

Ekran 1: Bordro Parametreleri / İstihdam sayfası

#### Personel Kartında Yapılan Tanımlar

Bu kanundan faydalanacak çalışan için Personel Sicil Kartı / Kişisel Bilgiler sayfasında bulunan "**İşveren Hissesi Sigorta Prim Teşviki (00687)**" parametresi işaretlenir.

| 题 Bordro [ 03/2017 [ DE                                  | MOTICARI/2017 ] - [Personel Sicil Kartı { 001 / ALİ TUNA                              | } [03/2017 ]]                                                                                                    |       |
|----------------------------------------------------------|---------------------------------------------------------------------------------------|----------------------------------------------------------------------------------------------------|-------|
| 🛃 Kart Tanımları Puar                                    | ntaj Kartı <u>R</u> aporlar <u>S</u> ervis Y <u>a</u> rdımcı İşlemler <u>P</u> encere | eler <u>Y</u> ardım                                                                                                    | _ 8 × |
| 🗐 + 🔍 + 🍰                                                | ▼ □ ▼ □ ▼   Ξ                                                                         |                                                                                                    |       |
| ESC->Çıkış F1->Yardır<br>Kisisel Bilgiler Diğer Bilgiler | n F2->Kayıt F3->Iptal F4->Yazdır F6                                                   | ->Kart Lis.   F8->Det.Bilgi   F11->Onceki   F12->Sonraki                                                                                                    |       |
|                                                          |                                                                                       | Özel Kodlar                                                                                                    |       |
| Sicil No                                                 | 001                                                                                   | Özel Kod 1                                                                                                    |       |
| Adı Soyadı                                               | ALİ TUNA                                                                              | Özel Kod 2                                                                                                    |       |
| Adi 1/2                                                  |                                                                                       | Özel Kod 3                                                                                                    |       |
| Soyadı 1/2                                               |                                                                                       | Özel Kod 4                                                                                                    |       |
| İşyeri Kodu                                              | MERKEZ                                                                                | Özel Kod 5                                                                                                    |       |
| Departmani                                               | MUHA SEBE                                                                             | Sigorta Bilgileri                                                                                                    |       |
| Pozisyonu                                                | MUHASEBE SORUMLUSU                                                                    | Sigorta no 123456789123                                                                                                    |       |
| Görevi                                                   | 王                                                                                     | SGK Baş. Tar. 01/01/2000                                                                                                    |       |
| Cinsiyeti                                                | 1 - Erkek                                                                             | Meslek Kodu                                                                                                    |       |
| Medeni Hali                                              | 1 - Bekar 💌                                                                           | Tabi Ol. Sig. Kolu                                                                                                    |       |
| Çocuk S.(0-6 yaş)                                        | 0                                                                                     | İşten Çıkış Kodu 0 🔝 Kod 💰                                                                                                    |       |
| Çocuk S.(6'dan büyük)                                    | 0                                                                                     | Tür                                                                                                    |       |
| Öğrenim Durumu                                           | 6- Diğer 💌                                                                            | Úcret Şekli 1 - Aylık V Brüt Ü. 0.00                                                                                                    |       |
| Öğr. Açıklaması                                          |                                                                                       | Brüt Ucret 0.00 Net Ü. 0.00                                                                                                    |       |
| Doğum Tar./Yeri                                          | 01/01/1980 🛄                                                                          | Net Ucret                                                                                                    |       |
| Giriş Tarihi                                             | 01/02/2017                                                                            | 6111 Sayılı Teşvik Parametreleri                                                                                                    |       |
| Çıkış Tarihi                                             |                                                                                       | To a day to the second second s |       |
| Çalışma Dur.                                             | 0- Çalışıyor                                                                          | Iskul Paratadan Gönderilmis                                                                                                    |       |
| İşveren Hissesi Sigorta                                  | Prim Teşviki(00687)                                                                   |                                                                                                    |       |
| Teknokent G.V.Indirimi                                   | 0- Yok                                                                                |                                                                                                    |       |
| Mesai Türü                                               | 0 - Mesai Tanımı 1 👻                                                                  |                                                                                                    |       |

Ekran 2: Personel Sicil Kartı

#### Özel Tanımlı Raporlara Yeni Teşvik Raporunun Eklenmesi

İlgili personeller için sağlanan indirimler özel tanımlı raporlar bölümündeki TESVIKYENI raporundan görülebilir. Özel tanımlı raporlara bu rapor ilave edilmelidir. Bu işlem için;

Bordro modülü / Raporlar / Özel Tanımlı Raporlar / Özel Rapor Tanımı / Yeni Tanım bölümüne girilir.

• F6 → XML→ Dosya butonuna basılır. BOR\_RAP\_TESVIKYENI seçilir ve Aç butonuna basılır.

• F2 → Kayıt butonuna basılarak dizayn kayıt edilir.

| 🐖 Bordro         | 5 [ 03/2017 ] [ DEMO V8 2 | 5 ŞİŞLİ M       | ERKEZ/2016] ·                | - [Özel Rapor Tanımı         | [03/2017]]              |                   |          |           |           | 2 23  |
|------------------|---------------------------|-----------------|------------------------------|------------------------------|-------------------------|-------------------|----------|-----------|-----------|-------|
| 💷 <u>K</u> art T | Fanımları 🛛 Puantaj Kartı | <u>R</u> aporla | ar <u>S</u> ervis Y <u>a</u> | ırdımcı İşlemler <u>P</u> er | ncereler <u>Y</u> ardım |                   |          |           |           | - 8 × |
| - <b>I</b>       | 🍳 🖌 😫 🖌 🗖                 | - 🛅 -           | ·    🖽                       |                              |                         |                   |          |           |           |       |
| Genel            | Veri                      | ĺ               | 🐖 Açık                       |                              |                         |                   | ×        |           |           |       |
| SIRA NO S        | SAHA KODU                 | SAHA B          | Konum:                       | EtaV8SQLV25                  |                         | - 🗈 💣 ▥-          |          | ιÇ        | SAHA BOYU |       |
| 1 1              | 38                        | S.NO            | Ad                           | ~                            |                         | Dečictirme tarihi |          |           | 0         |       |
| 2 2              | 2                         | ADI SO          | Au Alanda                    |                              |                         | 00.02.2017.14.25  |          |           | 0         |       |
| 3 2              | 21                        | TC KIM          | Ajanda                       |                              |                         | 09.03.2017 14:25  |          |           | 0         |       |
| 4 8              | 35                        | SGK GL          | Diraun                       |                              |                         | 21 02 2017 10:55  |          |           | 0         |       |
| 5 8              | 16                        | SGK M.          | e-Defter                     | r Dakat                      |                         | 09.03.2017.15:33  |          |           | 0         |       |
| 6 9              | 0                         | SGK IŞ          | e-Defte                      | r Daket?                     |                         | 22.09.2016 15:01  |          |           | 0         |       |
| 7 8              | 18                        | SGK IŞ          | d Dente                      |                              |                         | 22.05.2010 15.01  |          |           | 0         |       |
| 8 9              | )1                        | TOPLA           |                              |                              |                         |                   | <u> </u> |           | 0         |       |
| 9 7              | 67                        | SGKİŞ           | Dosya Adı:                   | BOR_RAP_TESVIK               | 'ENI                    | Aç                |          |           | 0         |       |
| 10 3             | 328                       | SGK İŞ          | Dosva türü:                  | XML Doguslan (* vml          | )                       | - inta            | - I      |           | 0         |       |
| 11 X             | (                         | SGK İN          | 200901010                    | INUE Dosyaian ( Min          | /                       |                   | <u> </u> |           | 0         |       |
| 12 3             | 27                        | % 5 HA          |                              | 🔲 Salt okunur aç             |                         |                   |          |           | 0         |       |
| 13 X             | (                         | ÖDENE           |                              |                              |                         |                   |          |           | 0         | -     |
| •                |                           | 1               |                              |                              |                         |                   |          |           |           | F     |
|                  | × ?                       |                 |                              | X                            |                         |                   |          |           |           |       |
| ESC-             | >Çıkış F1->Yardı          | m               | F2->Kayıt                    | F3->İptal                    | F4->Sahalar             | F5->Dosya->XN     | IL F6->X | ML->Dosya |           |       |

Ekran 3: Özel Rapor Tanımı

Raporun dökümü için Özel Tanımlı Raporlar / Özel Rapor Dökümü bölümüne girilir ve BOR\_RAP\_TESVIKYENI raporu seçilir. Rapor kriterleri belirlenerek görüntülenir.

| 🐱 Bordro [ 03/2017 [ DEMOTIO           | CARİ/2017 ] - [Özel Rapor                        | Dökümü [ 03/2017 ]          |                             |                   |          |        |              | _               | _              |              |                   |
|----------------------------------------|--------------------------------------------------|-----------------------------|-----------------------------|-------------------|----------|--------|--------------|-----------------|----------------|--------------|-------------------|
| 🛃 <u>K</u> art Tanımları 🛛 Puantaj Kar | rtı <u>R</u> aporlar <u>S</u> ervis Y <u>a</u> r | dımcı İşlemler <u>P</u> eno | ereler <u>Y</u> ardım       |                   |          |        |              |                 |                |              | _ 8 ×             |
| 🗐 • 🔍 • 😫 • E                          | 5 • 🖻 • 🗏 🧮 👘                                    |                             |                             |                   |          |        |              |                 |                |              |                   |
| LIDEĞER<br>Sicil No 001                | 1                                                | 2.DEĞER<br>Sicil No         | 14447                       | 1                 |          |        |              |                 |                |              | ×                 |
| 🍫 Belgenin önizlemesi                  |                                                  | -                           |                             |                   |          |        |              |                 |                | ×            | ESC->Çıkış        |
|                                        | » N 125%                                         |                             |                             | 🌆 💁 🌏             |          |        |              |                 |                |              | F1>Yardım         |
| 1                                      |                                                  |                             |                             |                   |          |        |              |                 |                | ^            | F2->Görüntüle     |
|                                        |                                                  |                             |                             |                   |          |        |              |                 |                |              | F4->Yazdır        |
|                                        |                                                  |                             |                             |                   |          |        |              |                 |                |              | sF4.> Seç.Yaz.    |
| -                                      |                                                  |                             |                             |                   |          |        |              |                 |                |              | F5->Excel         |
| SGK İŞV. P TOPLAM SGK SG               | SK İŞÇİ İND SGK İŞV.                             | IND SGK IND.TOP.            | <pre>% 5 HAZINE IND (</pre> | ÖDENECEK SGK GEL. | .VERGÍSÍ | AGÍ    | GEL.VER.IND. | ÖD.GEL.VER.     | DAMGA VER.     | DAMGA VER.IN |                   |
| 346.61 595.46                          | 248.85 346                                       | .61 595.46                  | 0.00                        | 0.00              | 226.63   | 133.3: | 93.32        | 0.00            | 13.49          | 13.49        | F6-> Şirket Ekle. |
| 346.61 595.46                          | 248.85 346                                       | .61 595.46                  | 0.00                        | 0.00              | 226.63   | 133.3: | 93.32        | 0.00            | 13.49          | 13.49        |                   |
| <                                      |                                                  |                             |                             |                   | m        |        |              |                 |                | -            |                   |
| C:\EtaV8SQL\PRNTemp\prin081            | 13.txt                                           |                             |                             |                   |          |        |              | Oluşturma: 24/0 | 3/2017 14:45 S | ayfa 1/1 💋   |                   |

Ekran 4: Özel Rapor Dökümü

#### E-Bildirge Hazırlanması

Raporlar / SGK Raporları / E-Bildirge Hazırlanması bölümüne girilir. Bu bölümde her hangi bir kriter veya kanun numarası belirtilmesine gerek yoktur. XML dosyası oluşturulduğunda program otomatik olarak personelleri ilgili kanun numaraları altında gruplayacaktır.

#### Muhtasar beyannamede kanun ile ilgili gösterim

Muhasebe IV ve İşletme modüllerinde bulunan muhtasar beyanname dökümündeki Ekler / İstihdamın Teşvikine İlişkin Bildirim sayfasındaki değerler bordro modülündeki bilgilerden otomatik olarak doldurulabilir. Bu işlem için;

- Muhtasar beyannamesi parametreleri düzenlenir. (Ay/Yıl vb.)
- Bordro modülünde aylık devir işlemi yapılır.
- Bordro modülünde Servis / Beyanname İşlemleri / Muhtasar Beyanname Değer Oluşturma bölümüne girilir. F2-İşlem butonuna basılarak değer oluşturma işlemi tamamlanır.

| Muhtelif Tanımlamalar<br>Hesap Dönem Baslangıcı | 02/2017 [AAYYYY]  | 3 Avlik Bevanname   |                 | ×          |
|-------------------------------------------------|-------------------|---------------------|-----------------|------------|
| Hesap Dönem Bitişi                              | 02/2017 [AAVYYYY] | Beyanname Ver.Modül | 1- Muhasebe 4 💌 | ESC->Çıkış |
| Bordro Bilailerinin Okunacaăı Sirke             | at Biloileri      |                     |                 | riraiuiii  |
| Şirket Kodu                                     | Şirket Dönemi     | Şube Kodu           |                 | 2          |
| DEMOV25                                         | 2017              | MERKEZ              |                 | F2->Işlem  |
|                                                 |                   |                     |                 |            |
|                                                 |                   |                     |                 |            |
| İşlem Gören Kart                                | ·                 |                     |                 | j          |
| Personel Kodu/Adı                               |                   |                     |                 |            |

Ekran 5: Muhtasar Beyanname Değer Oluşturma

Bu işlem Muhtasar Beyanname / Ekler sayfasındaki **İstihdamın Teşvikine İlişkin Bildirim** bölümüne otomatik değerler gelir.

| Muhasebe-W                        | ETA BILGISA                       | VAR/2017] - [M                                                                                                    | uhtasar Beyannar                         | nesi]                                 |                                               |                                       |                              |                        |                                |                    |                     |                      |                          |                              |                                       |
|-----------------------------------|-----------------------------------|----------------------------------------------------------------------------------------------------|------------------------------------------|---------------------------------------|-----------------------------------------------|---------------------------------------|------------------------------|------------------------|--------------------------------|--------------------|---------------------|----------------------|--------------------------|------------------------------|---------------------------------------|
| a peyannamete                     | man labic                         | E E E                                                                                                    | emien Servis                             | rgramci (şiem)                        | ter Kenceletet Zo                             | araim                                 |                              |                        |                                |                    |                     |                      |                          |                              |                                       |
| Canal Dilatar   1                 | araina Tabi i                     |                                                                                                    | atar ) Varai Dita                        | isimi ] Dürenter                      | ma Ožaitari Ekler                             | 1                                     |                              |                        |                                |                    |                     |                      |                          |                              |                                       |
| Sener Brigher   1                 | 2008 Occord                       | islemier   Oden                                                                                                    | ieler   vergi bild                       | inmi   Duzeniei                       | Dilozog jeshdami                              | n Tesvikine İliskin                   | Bildirim                     |                        |                                |                    |                     |                      |                          |                              |                                       |
| regar bruinn                      | 2000 011085                       | 01 redar onon                                                                                                    | 111(2000 001142                          | of Lissen use                         | bigien issued                                 |                                       |                              |                        |                                |                    |                     |                      |                          |                              |                                       |
| INCOME LAN                        | N HÉZMET ERB                      | ABININ ÜCRETİ VI<br>Veri Ürite Korlu                                                                                                    | E TEŞVİK TUTARIN<br>Eski ünite Korlu     | IN HESABDIA 1115                      | Aracı Kunum Kadu                              | kveriSube Kodul                       | 1) Sinstalan Ad Sovada       | T C Kim No             | Decembrin At Oktubu Av(2)      | ise Bas Tarihi     | Calistan Gin Savas  | Brit Devet Tutao(3)  | Gelir Vernişi Matrahi(3) | Hesanlanan Gelir Vernisii 3) | Aspari Droet Dzerinden Hesan Gelir Ve |
| 034                               | -                                 | 15                                                                                                    | 64                                       | 64654                                 |                                               | 001                                   | SIBEL KUL AYTEKIN            | 05465465465            | Avlik                          | 01/02/2017         | 30                  | 2 000.00             | 1 740.6                  | 261.1                        |                                       |
| 034                               | 4                                 | 45                                                                                                    | 54                                       | 64654                                 |                                               | 001                                   | HÍDAYET AKTUĞ                | 89746546546            | Aglik                          | 01/02/2017         | 30                  | 1 776.50             | 1 510.0                  | 2 225.5                      |                                       |
|                                   |                                   |                                                                                                    |                                          |                                       |                                               |                                       |                              |                        |                                |                    |                     |                      |                          |                              |                                       |
|                                   |                                   |                                                                                                    |                                          |                                       |                                               |                                       |                              |                        |                                |                    |                     |                      |                          |                              |                                       |
|                                   |                                   |                                                                                                    |                                          |                                       |                                               |                                       |                              |                        |                                |                    |                     |                      |                          |                              |                                       |
|                                   |                                   |                                                                                                    |                                          |                                       |                                               |                                       |                              |                        |                                |                    |                     |                      |                          |                              |                                       |
|                                   |                                   |                                                                                                    |                                          |                                       |                                               |                                       |                              |                        |                                |                    |                     |                      |                          |                              |                                       |
| ¢                                 |                                   |                                                                                                    |                                          |                                       |                                               |                                       |                              |                        |                                |                    |                     |                      |                          |                              | >                                     |
| Toplam                            | Г                                 | 3 776.50                                                                                                    | 3 25                                     | 0.67                                  | 487.60                                        | 453.26                                | 133.31                       | 319.9                  | 15                             |                    |                     |                      |                          |                              |                                       |
| · ·                               |                                   |                                                                                                    |                                          |                                       |                                               |                                       |                              |                        |                                |                    |                     |                      |                          |                              |                                       |
| ERKIN EDILECE                     | CTUTARA ILIŞ                      | KON BILGILER                                                                                                    | Av1701 Toolam Si                         | oortak Savard/SV/r                    | Tanuk Kan Sinortal                            | Same Trank Ka                         | n Sinnstaliana Briti Tasuk K | an Sinortaliara de TIT | anvik Kan Örratlar Örarin H &a | ioari Ücret Üterin | Heren Mahaun Editor | ek Annari Ger Terkin | Ediabilanak Tutar(3)     |                              |                                       |
| 34455456465-                      | 401                               | ik                                                                                                    | -                                        | 3                                     | 31                                            | 2                                     | 3 776.50                     | 3 250.67               | 487.60                         | ,                  | 453.26              | 133.31               | 319.95                   |                              |                                       |
|                                   |                                   |                                                                                                    |                                          |                                       |                                               |                                       |                              |                        |                                |                    |                     |                      |                          |                              |                                       |
|                                   |                                   |                                                                                                    |                                          |                                       |                                               |                                       |                              |                        |                                |                    |                     |                      |                          |                              |                                       |
|                                   |                                   |                                                                                                    |                                          |                                       |                                               |                                       |                              |                        |                                |                    |                     |                      |                          |                              |                                       |
|                                   |                                   |                                                                                                    |                                          |                                       |                                               |                                       |                              |                        |                                |                    |                     |                      |                          |                              |                                       |
|                                   |                                   |                                                                                                    |                                          |                                       |                                               |                                       |                              |                        |                                |                    |                     |                      |                          |                              |                                       |
|                                   |                                   |                                                                                                    |                                          |                                       |                                               |                                       |                              |                        |                                |                    |                     |                      |                          |                              |                                       |
|                                   |                                   |                                                                                                    |                                          |                                       |                                               |                                       |                              |                        |                                |                    |                     |                      |                          |                              |                                       |
|                                   |                                   |                                                                                                    |                                          |                                       |                                               |                                       |                              |                        |                                |                    |                     |                      |                          |                              |                                       |
|                                   |                                   |                                                                                                    |                                          |                                       |                                               |                                       |                              |                        |                                |                    |                     |                      |                          |                              |                                       |
| Cardona 🔽                         |                                   | 2                                                                                                    | 3 776 50                                 | 3 250                                 | 67 4                                          | 197.60                                | 453.26                       | 433.34                 | 319.95                         |                    |                     |                      |                          |                              |                                       |
|                                   | · ·                               |                                                                                                    |                                          | 0100                                  |                                               |                                       | 400.20                       |                        | 01000                          |                    |                     |                      |                          |                              |                                       |
| (1) Veroi daire                   | sinde kaviti i                    | isveri/sube kodi                                                                                                    | vanlacaktr                               |                                       |                                               |                                       |                              |                        |                                |                    |                     |                      |                          |                              |                                       |
| (2) Vergilendir                   | me dönemi 3                       | 3 aylık olan mük                                                                                                    | ellefler için her a                      | y ayn satrda bl                       | igi girecektir.                               |                                       |                              |                        |                                |                    |                     |                      |                          |                              |                                       |
| (3) Bu sutunia<br>(4) 265 Nol.u   | rdaki işyeri S<br>Selir Vergisi 1 | IGK numarası b<br>Tebliğinde ver al                                                                                                    | azında toplamıtı<br>lan hükümler dik     | itarlar, Tablo2'd<br>kate alinarak hi | le iligili sutunlara ak<br>esaplanan ve Asgai | itaralıcaktır.<br>ri Gecim İndirimi B | Bodrosunda ver alan tutar    | lar bu satra vazialo   | ak olup                        |                    |                     |                      |                          |                              |                                       |
| bu satırın topl                   | am sabnnda                        | yer alan tutar Ta                                                                                                    | iblo2'nin iligii su                      | tununa aktaralı                       | caktir.                                       |                                       |                              |                        |                                |                    |                     |                      |                          |                              |                                       |
| (5) Asgari ücre<br>sabrında yer a | t üzerinden h<br>Ian tutar, Tab   | hesaplanan verj<br>ilo2'nin iligili suf                                                                                                    | gi tutarından, asg<br>ununa aktaralıca   | tari geçim indiri<br>kar              | iminin mahsup edi                             | imesi sonucu ka                       | lan tutar terkine konu edil  | ecek olup bu suturi    | un toplam                      |                    |                     |                      |                          |                              |                                       |
| (6) Bildirimin :                  | it olduğu dör                     | nemde işyerind                                                                                                    | e çalıştırıları topl                     | am sigortalı say                      | yısı (teşvik kapsamı                          | ında olan + teşvik                    | kapsaminda olmayan) ya       | aplacaktr.             | N1 177-                        |                    |                     |                      |                          |                              |                                       |
| kayıtlı olanlar:                  | arasından işi                     | e alman sigortal                                                                                                    | veniren Aytik Prim<br>I sayısı yazılacak | tive montet Bel<br>tir.               | igerennoe yer alan :                          | sigonan sayisina                      | nave oranax. 01/02/2017 12   | anningen dibaren iş    | -NUR a                         |                    |                     |                      |                          |                              |                                       |
| (8) Asgari ücre                   | t üzerinden h                     | hesaplanan verj                                                                                                    | gi tutarından, asg                       | ari geçim indiri                      | iminin mahsup edil                            | Imesi sonucu kala                     | in tutar terkine konu edile  | cek olup, bu tutar n   | nuhtasar                       |                    |                     |                      |                          |                              |                                       |
|                                   |                                   | and the second state of the second state of th | the second bold bound                    |                                       |                                               |                                       |                              |                        |                                |                    |                     |                      |                          |                              |                                       |

Ekran 6: Muhtasar Beyanname/ İstihdamın Teşvikine İlişkin Bildirim

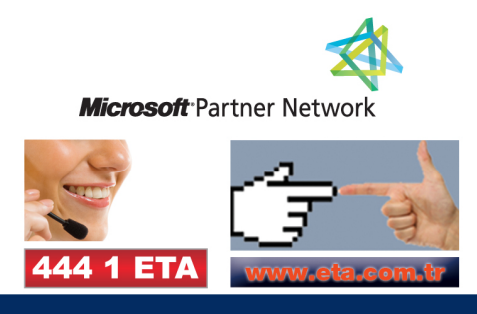